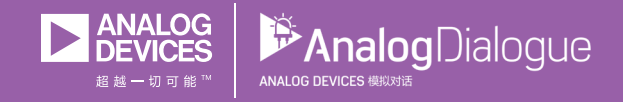

# 学子专区—2018年2月 ADALM1000 SMU培训主题2: 比例和叠加

作者: Doug Mercer

# 共享 😝 🙆 🗯 讷

在《模拟对话》2017年12月文章中介绍SMU ADALM1000之后,我们 希望开始进行一些小的基本测量。如需参阅之前的ADALM1000 文章,请点击此处。

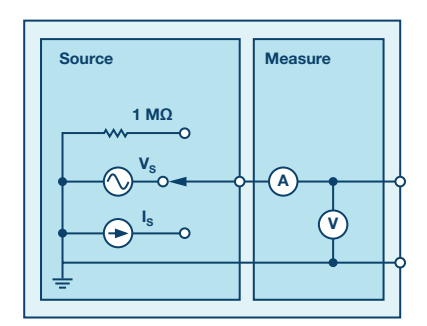

图1. ADALM1000原理图。

现在我们开始第二个实验。

# 目标

这次实验室活动的目标是验证比例和叠加定理。

#### 背景知识

在本活动中,我们将借助以下各图所示电路,验证比例和叠加定理。

1. 比例定理规定,电路响应与作用于电路的源成比例。也称为 线性度。比例常数A表达的是输入电压与输出电压的关系:

$$V_{OUT} = A \times V_{\epsilon}$$

比例常数A有时被称为电路增益。对于图2所示电路,源电压为 $V_{IN}$ 。 响应 $V_{0UT}$ 是通过4.7 k $\Omega$ 电阻的响应。线性度最重要的结果是叠加。

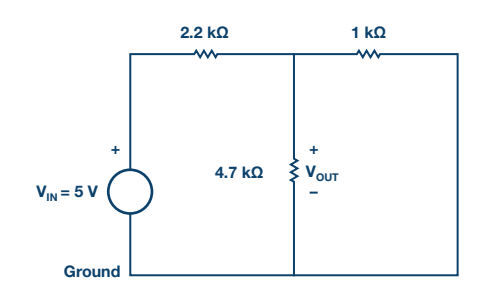

图2.作用于电路的源。

2. 叠加定理规定,可以通过把各个独立源导致的个别响应相加,获得有多个独立源的线性电路(如图3所示电路)的响应。

对于独立作用的独立源,电路中的所有其他独立电压源被短路取代,所有其他独立电流源被开路取代,如图4所示。

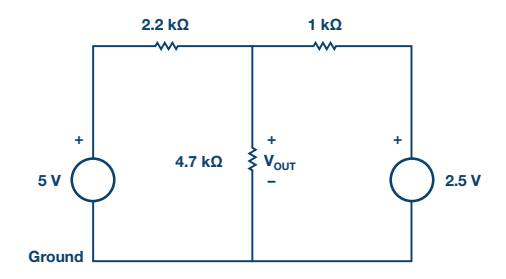

图3. 带两个电压源的电路。

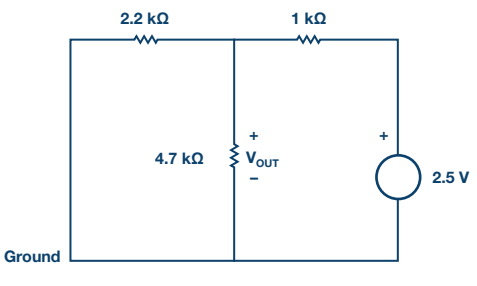

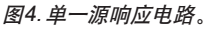

## 材料

- ▶ ADALM1000硬件模块。
- 各种电阻:1 kΩ、2.2 kΩ和4.7 kΩ。

### 程序

### 1. 验证分压:

a)构建图2所示电路。用电压表工具精确测量三个输入电压的 V<sub>out</sub>(使用ALM1000固定电源电压),如表1所示。应同时测量并 记录实际固定电源电压。

### 表1. 输入您的结果

| ٧№ (伏特) | V <sub>out</sub> (伏特) | A (无单位) |
|---------|-----------------------|---------|
| 2.5 V   |                       |         |
| 3.3 V   |                       |         |
| 5.0 V   |                       |         |

- ▶ b)用公式1,计算各情况下的A值。
- ► C) 绘图, 其中, X轴上为V<sub>IN</sub>, y轴上的V<sub>OUT</sub>。

### 2. 验证叠加定理:

- a)构建图3所示电路。测量并记录通过4.7 kΩ电阻的电压。
- b) 构建图4所示电路。测量并记录通过4.7 kΩ电阻的电压。
- c)将第1a至第2b步的响应加起来,算出图3所示电路的总响应 V<sub>out</sub>。将计算所得结果与第2a步的测得值进行比较。解释为何 存在差异。

#### 问题

- ▶ 1. 结果得到的图是直线吗? 计算图中任意点的斜率,将其与测得的K值进行比较。解释为何存在差异。
- 2. 对于为叠加实验构建的三个电路中的每一个,计算所得输出与测得输出的比较结果如何? 解释为何存在差异。您可以在学子专区博客上找到问题答案。

#### 注释

与所有ALM实验室一样,当涉及与ALM1000连接器的连接和配置硬件时,我们使用以下术语。绿色阴影矩形表示与ADALM1000模拟I/0 连接器的连接。模拟I/0通道引脚被称为CA和CB。当配置为驱动电压/测量电流时,添加-V,例如CA-V;当配置为驱动电流/测量电压时,添加-I,例如CA-I。当通道配置为高阻态模式以仅测量电压时,添加-H,例如CA-H。

示波器迹线同样按照通道和电压/电流来指称,例如:CA-V和CB-V 指电压波形,CA-I和CB-I指电流波形。

对于本文示例,我们使用的是ALICE 1.1版软件。

文件: alice-desktop-1.1-setup.zip。请点击此处下载。

### ALICE桌面软件提供如下功能:

- ▶ 双通道示波器,用于时域显示和电压/电流波形分析。
- ▶ 双通道任意波形发生器 (AWG) 控制。
- X和Y显示,用于绘制捕捉的电压/电流与电压/电流数据,以及 电压波形直方图。
- ▶ 双通道频谱分析仪,用于频域显示和电压波形分析。
- ▶ 波特图绘图仪和内置扫描发生器的网络分析仪。
- ▶ 阻抗分析仪,用于分析复杂RLC网络,以及用作RLC仪和矢量电 压表。
- 一个直流欧姆表相对于已知外部电阻或已知内部50 Ω电阻测 量未知电阻。
- ▶ 使用ADALP2000模拟器件套件中的AD584精密2.5 V基准电压源 进行电路板自校准。
- ALICE M1K电压表。
- ALICE M1K表源。
- ALICE M1K桌面工具。

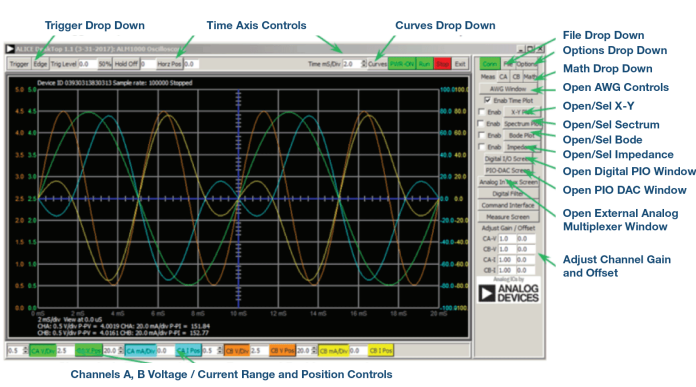

图5. ALICE桌面1.1菜单。

欲了解更多信息,请点击此处。

注:需要将ADALM1000连接到您的PC才能使用该软件。

Doug Mercer [doug.mercer@analog.com]于1977年获得伦斯勒理工学院 (RPI) 电气工程学士学位。自1977年加入ADI公司以来,他直接或间接贡献了 30多款数据转换器产品,并拥有13项专利。他于1995年被任命为ADI研究员。 2009年,他从全职工作转型,并继续以名誉研究员身份担任ADI顾问,为"主 动学习计划" 撰稿。2016年,他被任命为RPI ECSE系的驻校工程师。

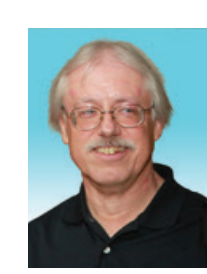

**Doug Mercer** 

该作者的其它文章: 学子专区——2018年1月 ADALM1000培训